SKILL ACQUISITION PROGRAMMI

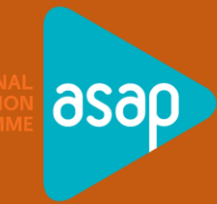

# iLike Courses -Admission Process- User Manual

Additional Skill Acquisition Programme Kerala

Sainik School P.O, KINFRA Film and Video Park, ASAP, Kazhakkoottam, Kerala 695585

## TABLE OF CONTENTS

| TABLE OF CONTENTS   2                                      | 2 |
|------------------------------------------------------------|---|
| Learner Admission Process Overview:                        | 3 |
| How to go on the ASAP ALC 3C LCM Login page:               | 1 |
| Steps of ASAP ALC Learners Admission Process:              | 5 |
| Step 1: ASAP ALC Login on 3C LCM:                          | 5 |
| Step 2: How to access the admission process in 3C LCM:6    | 5 |
| Step 3: How to Select iLike Course in 3C LCM:6             | 5 |
| Step 4: How to Fill the Admission Form:                    | 7 |
| Selection of Course Details:                               | 7 |
| Fill The Basic Details:                                    | 3 |
| Fill Address Details:                                      | ) |
| Fill Contact Details:                                      | ) |
| Upload Document Details:                                   | ) |
| Fill Education Profile Details:                            | 2 |
| Add Health Profile:                                        | 2 |
| Add Profession Profile:                                    | 3 |
| Add Identity Profile:                                      | 3 |
| Step 5: How to access advance payment process in 3C LCM:14 | 1 |
| Step 6: How to make advance payment in 3C LCM14            | 1 |
| Step 7: How to Confirm the Learner by making Payment:19    | ) |
| Step 8: Learner's 3C LMS login ID and Password:21          | L |
|                                                            |   |

#### LEARNER ADMISSION PROCESS OVERVIEW:

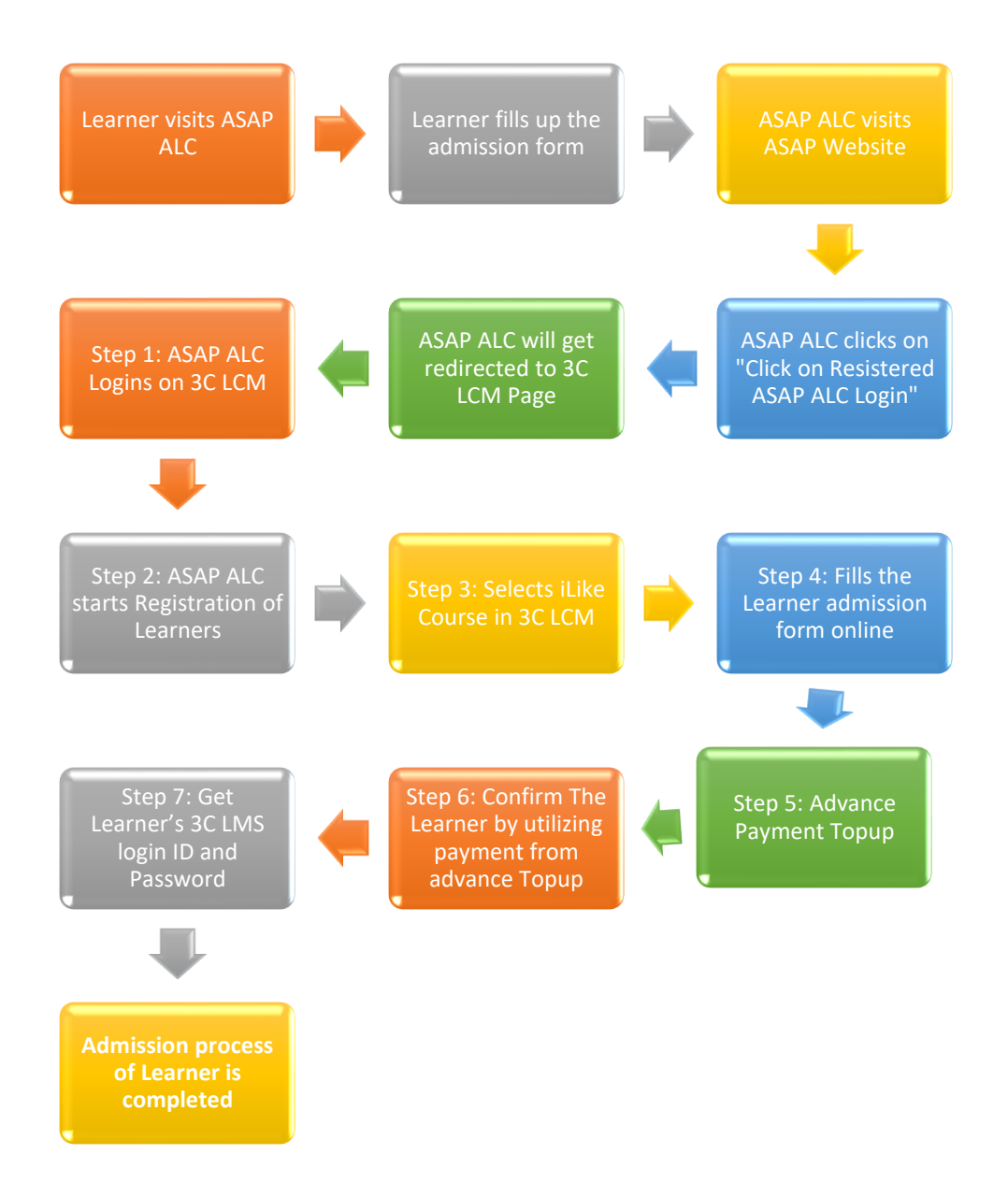

## HOW TO GO ON THE ASAP ALC 3C LCM LOGIN PAGE:

- Go to alcreadiness.asapkerala.in on any of the web browsers: Latest Versions of Google Chrome/Mozilla Firefox.
- Click on "View More"

| ← → C == | alcreadiness.asapkerala.in                                                                                                    |                                                                                                 |                           |                      | ९ 🛧        | ប់ 🛛 🗶 ៖ |
|----------|----------------------------------------------------------------------------------------------------|-------------------------------------------------------------------------------------------------|---------------------------|----------------------|------------|----------|
|          | SHEL ADDITIONAL DSOD                                                                                                    | Home About Us                                                                                   | How to copy the content ? | Social Media Designs | Dashboards |          |
|          | Welcome to the ASAP<br>Now, access and download all things re<br>through this single website. All the thin<br>authenticated by ASAP. | ALC reactiness web:<br>lated to ASAP ALC and 3C LMS off<br>gs kept here for download are verifi | site<br>lerings<br>ed and |                      |            |          |
|          |                                                                                                    |                                                                                                 |                           |                      |            |          |

- Now you will be able to see different tiles.
- Click on "Registered ASAP ALC Login" Tab on the website for Login to 3C LCM.
- ASAP ALC will be redirected to 3C LCM Page.

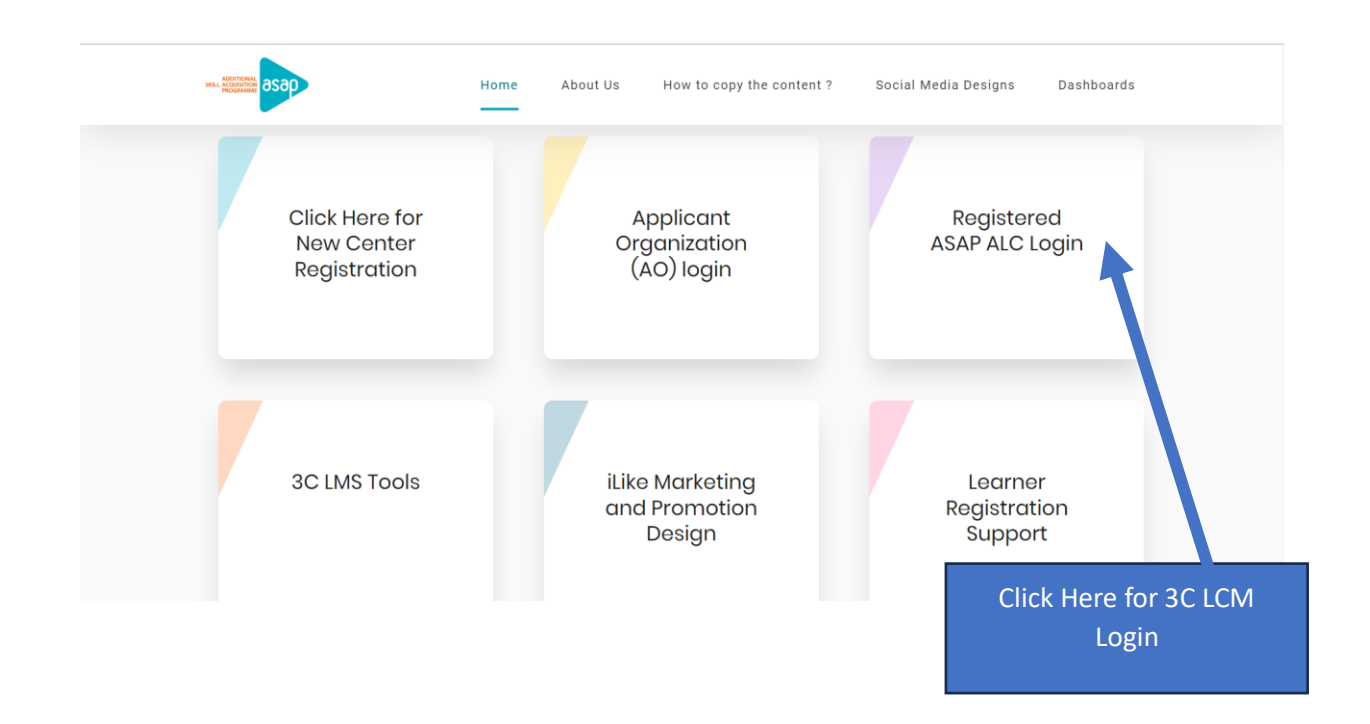

## STEPS OF ASAP ALC LEARNERS ADMISSION PROCESS:

## Step 1: ASAP ALC Login on 3C LCM:

- "3C LCM" will open after clicking on "Registered ASAP ALC Login".
- Enter ASAP ALC Id and Password to Login 3C LCM.
- ASAP Home Page will open as per below image.

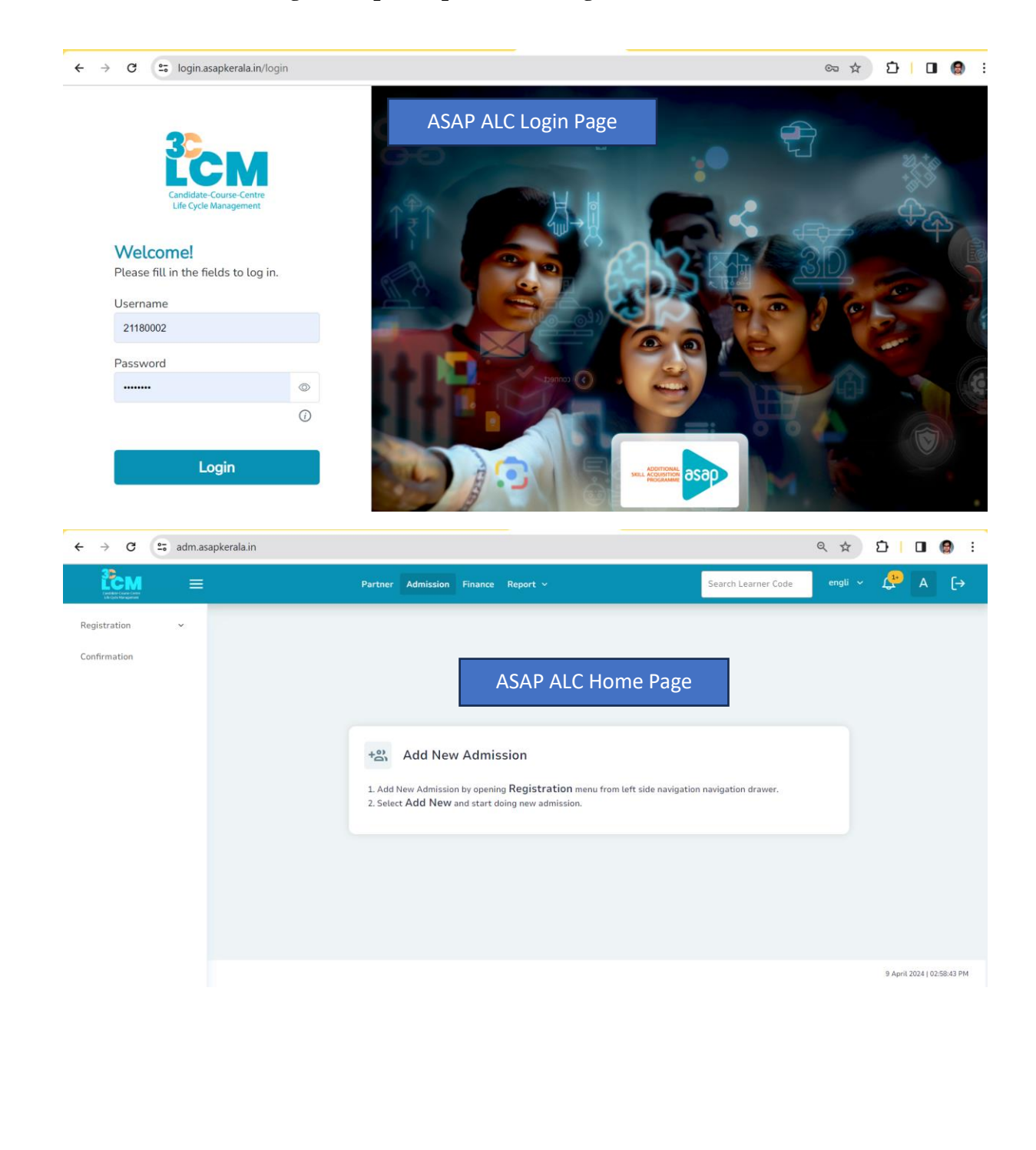

## Step 2: How to access the admission process in 3C LCM:

- Click on "Admission" tab which is on Home Page of ASAP ALC Login.
- Click on Registration Menu, add new button will open.

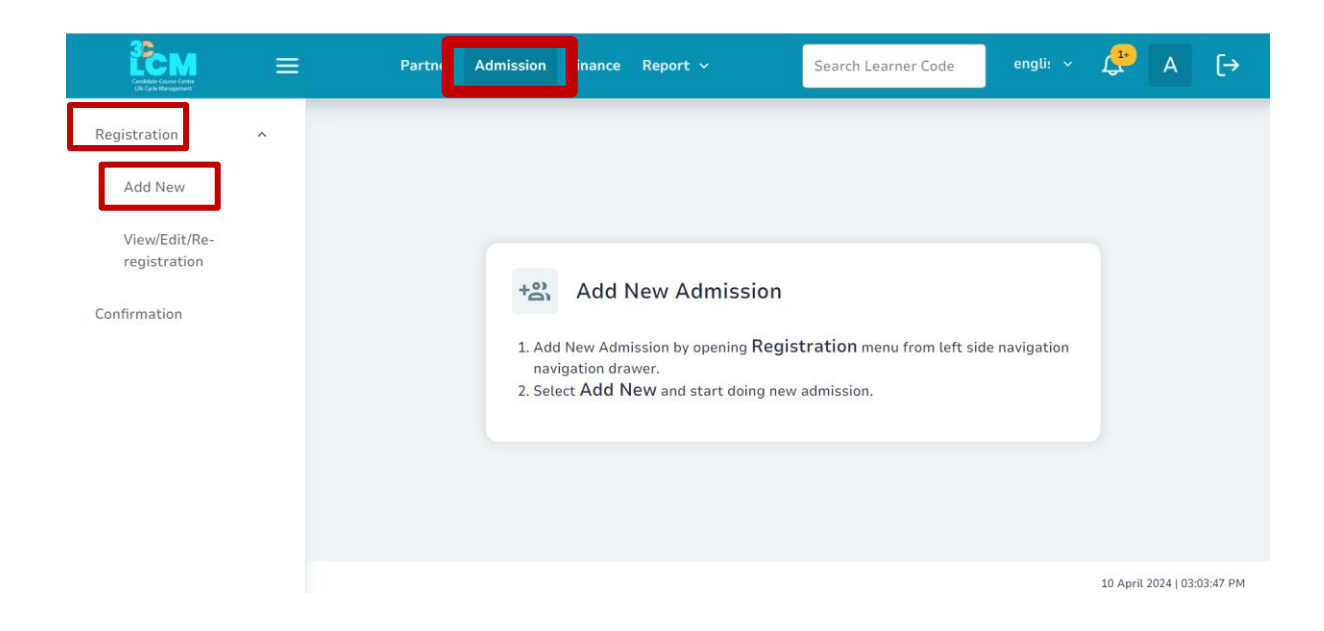

## Step 3: How to Select iLike Course in 3C LCM:

- Click on the "Add New" button located on the left side to view various iLike courses.
- Click on the "See All" to check all courses
- Select the iLike course that the learner wishes to enrol in.

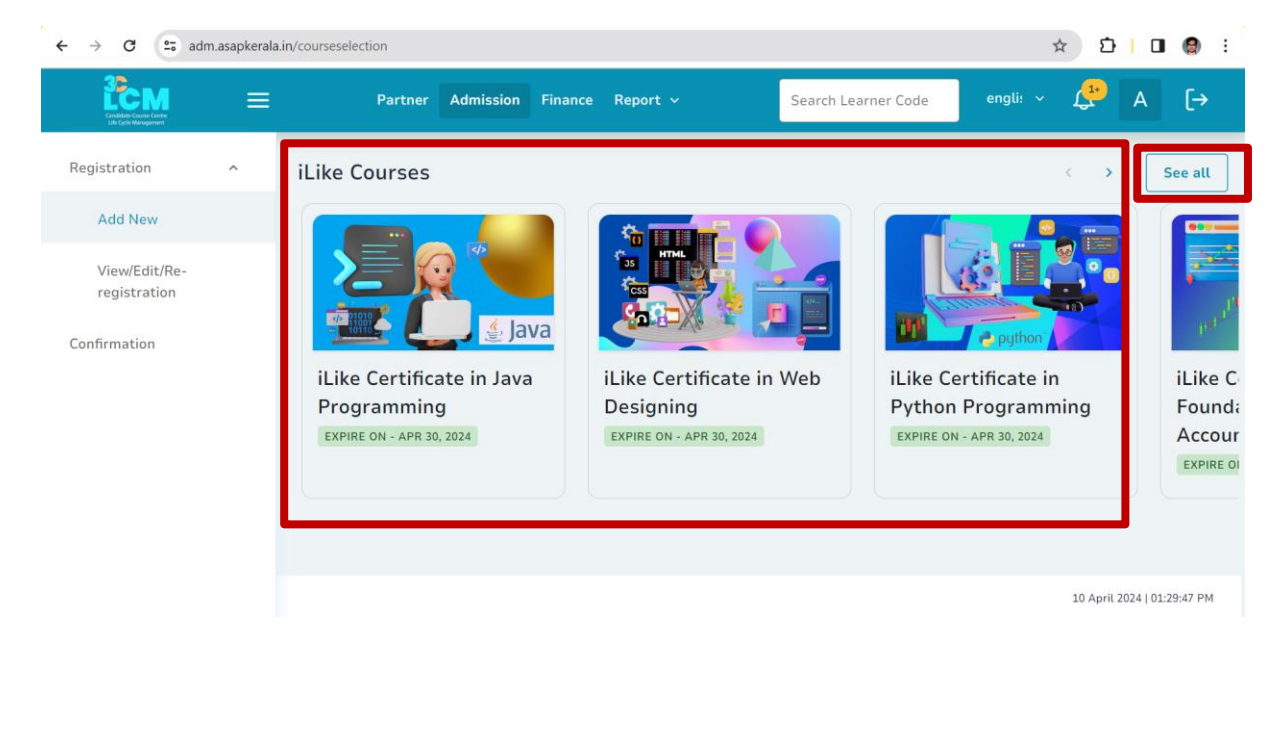

#### Step 4: How to Fill the Admission Form:

## Selection of Course Details:

- Please select the course details for the chosen "iLike" course, including Course Medium, Learning Mode, Course Content Type (Default), and Instalment Name (Regular with four Instalment).
- Verify the "Learner Payable Amount" and "Center Payable Amount".
- Then, click on "Save & Next" to save your progress and proceed to the next step.

| egistration ^ | 1 Course Details          | ielected course : iLike ( | ertificat | e in Java Progran     | nming                     |                          |
|---------------|---------------------------|---------------------------|-----------|-----------------------|---------------------------|--------------------------|
| Add New       | 2 Basic Details           | Course Details            |           |                       |                           |                          |
| nfirmation    | 3 Present Address Details | CourseMedium *<br>English | ~         | Installment<br>Number | Learner Payable<br>Amount | Center Payable<br>Amount |
|               | Ontact Details            | C LearningMode *          | ~         | 1                     | ₹1500                     | ₹ 700                    |
|               | 5 Education Details       | - CourseContentTune*      |           | 2                     | ₹1500                     | ₹ 700                    |
|               | Descurrent Details        | DEFAULT                   | ~         | 3                     | ₹1500                     | ₹700                     |
|               | B Document Details        | InstallmentName *         |           | 4                     | ₹1500                     | ₹700                     |
|               | Health Details            | Regular with four in      | ~         | Total                 | ₹ 6000                    | ₹ 2800                   |
|               | 8 Profession Details      |                           |           |                       |                           |                          |
|               | Identity Details          |                           |           |                       |                           |                          |
|               |                           | e.                        |           |                       |                           | ✓ Save & N               |
|               |                           |                           |           |                       |                           |                          |

## Fill The Basic Details:

- Enter the Basic Profile details such as first name, middle name, last name, and full name (This name will be reflected on the certificate. ALCs are requested to enter and ensure this data carefully).
- Provide Father's name and Mother's name.
- Select Date of Birth, age, gender, marital status, mother tongue, and nationality.
- Then, click on "Save & Next" to save your progress and proceed to the next step.

| Registration ^ | Course Details                                                                                                    |
|----------------|----------------------------------------------------------------------------------------------------|
| Add New        | 2 Basic Details Basic Profile                                                                                                    |
| registration   | 3 Present Address Details Title V FirstName* MiddleName LastName*                                                                                                    |
| Confirmation   | Contact Details FullName*                                                                                                    |
|                | 5 Document Profile     DateOfBirth*     CateOfBirth*     CateOfBirth* |
|                | 7 Health Details                                                                                                    |
|                | MotherTongue* V Nationality V Save & Next                                                                                                    |

## Fill Address Details:

- Choose the Address Type and enter details such as Pin code, country, state, district, taluka, city, address, landmark, and suburb.
- Then, click on "Save & Next" to save your progress and proceed to the next step.

| Add New                       | 1 Course Details          | Address Profile |               | (i) Fill Pin-Code first |
|-------------------------------|---------------------------|-----------------|---------------|-------------------------|
| Add New                       | 2 Basic Details           | AddressType*    | IDOLALA       |                         |
| View/Edit/Re-<br>registration | 3 Present Address Details | PinCode*        | Country*      | State                   |
| onfirmation                   | 4 Contact Details         |                 |               |                         |
|                               | 5 Document Profile        | District*       | Taluka*       | City*                   |
|                               | 6 Education Details       | Landmark        | AddressLine1* | AddressLine2            |
|                               | 7 Health Details          | Suburb          |               |                         |
|                               | < Back ssion Details      |                 |               | ✓ Save & Next           |

## Fill Contact Details:

- Add mobile number, and WhatsApp number.
- Also add social media profile if any.
- Then, click on "Save & Next" to save your progress and proceed to the next step.

| Registration ^                | Course Details     Basic Details | Contact Profile<br>Mobile Number*<br>9999999999 | Whats App Number*<br>9999999999 |               |
|-------------------------------|----------------------------------|-------------------------------------------------|---------------------------------|---------------|
| View/Edit/Re-<br>registration | 3 Present Address Details        | Select SocialMedia<br>Facebook V                |                                 |               |
| Confirmation                  | 4 Contact Details                |                                                 |                                 |               |
|                               | 5 Document Profile               |                                                 |                                 |               |
|                               | 6 Education Details              |                                                 |                                 |               |
|                               | 7 Health Details                 |                                                 |                                 |               |
|                               | < Back ssion Details             |                                                 |                                 | ✓ Save & Next |
|                               |                                  |                                                 |                                 |               |

## Upload Document Details:

• Upload a photo, signature, and admission form (Front and Back) available on <a href="https://alcreadiness.asapkerala.in/">https://alcreadiness.asapkerala.in/</a> under the "learner registration support" tile.

| Hom                                          | e About Us How to copy the content ?       | Social Media Designs Dashboards    |
|----------------------------------------------|--------------------------------------------|------------------------------------|
| Click Here for<br>New Center<br>Registration | Applicant<br>Organization<br>(AO) login    | Registered<br>ASAP ALC Login       |
| 3C LMS Tools                                 | iLike Marketing<br>and Promotion<br>Design | Learner<br>Registration<br>Support |

• Select documents one by one from the dropdown menu.

| Add New                       | Course Detaits                                                                                                    | Document Profile                                         |          | D Photo, Sign a | and Admission<br>ndatory |
|-------------------------------|----------------------------------------------------------------------------------------------------|----------------------------------------------------------|----------|-----------------|--------------------------|
| View/Edit/Re-<br>registration | <ol> <li>Basic Details</li> <li>Present Address Details</li> </ol>                                                                                                    | Select DocumentType*                                     |          |                 |                          |
| onfirmation                   | <ul> <li>Contact Details</li> <li>Document Profile</li> <li>Education Details</li> </ul>                                                                                                    | Sign Docu<br>Admission Form-Front<br>Admission Form-Back | ment Exp | iry Date        | Delete                   |
|                               | Health Details Kealth Details Kealth Sector Sector Sect |                                                          |          |                 | ✓ Save & Nex             |

• Click on the "Attach document to upload" button for each document you wish to upload.

| Registration A                           | Course Details                                                                                                    |                                                                       |                                                  |
|------------------------------------------|----------------------------------------------------------------------------------------------------|-----------------------------------------------------------------------|--------------------------------------------------|
| Add New<br>View/Edit/Re-<br>registration | <ul> <li>Basic Details</li> <li>Present Address Detail</li> <li>Contact Details</li> </ul>                                                    | pload Photo *<br>lax size: 5kb, Type: jpg, Dimensions: 80px x 107px ) | × D Photo, Sign and Admission Form are mandatory |
|                                          | <ul> <li>Document Profile</li> <li>Education Details</li> <li>Health Details</li> <li>Profession Details</li> <li>Identity Details</li> </ul> | Pending<br>Wunni nedjipg<br>unna edjipg<br>2.4 KB<br>(>)              | Delcte                                           |
|                                          | C Back                                                                                                    |                                                                       | 🗸 Save & Next                                    |

• Then, click on "Save & Next" to save your progress and proceed to the next step.

| Registration ^                           |                                                              |                                             |            |                             |                              |
|------------------------------------------|--------------------------------------------------------------|---------------------------------------------|------------|-----------------------------|------------------------------|
| Add New<br>View/Edit/Re-<br>registration | Course Details     Basic Details     Present Address Details | Document Profile Select DocumentType* Photo |            | D Photo, Sign<br>Form are n | n and Admission<br>nandatory |
| Confirmation                             | Contact Details                                              | Photo<br>Sign                               | Document E | Expiry Date                 | Delete                       |
| l                                        | 5 Document Profile<br>6 Education Details                    | Admission Form-Front<br>Admission Form-Back |            |                             |                              |
|                                          | 7 Health Details < Back ssion Details                        |                                             |            | [                           | ✓ Save & Next                |

## Fill Education Profile Details:

- Select Qualification Status, Qualification Type, Qualification Level, and Qualification Grade. Then, provide details such as board, stream, percentage/Grade, Medium, Seat No./PNR No., and ABC ID.
- Then, click on "Save & Next" to save your progress and proceed to the next step.

| Registration ^                | 2 Basic Details                                                                                                    | Education Profile                          |                     | (i) Enter your recent qualification |
|-------------------------------|----------------------------------------------------------------------------------------------------|--------------------------------------------|---------------------|-------------------------------------|
| View/Edit/Re-<br>registration | 4 Contact Details                                                                                                    | QualifictaionStatus O Completed O Pursuing |                     |                                     |
| Confirmation                  | 5 Document Profile                                                                                                    | QualifictaionType* V                       | QualifictaionLevel* | ✓ QualifictaionGrade <sup>*</sup> ✓ |
|                               | 6 Education Details                                                                                                    | Board                                      | Stream              | Percentage/Grade                    |
|                               | 7 Health Details                                                                                                    | Medium                                     | Seat No/PRN No      | ABCId                               |
|                               | 8 Profession Details                                                                                                    |                                            |                     |                                     |
|                               | < Back of the second second se |                                            |                     | ✓ Save & Next                       |

#### Add Health Profile:

- Include Health Profile details such as blood group, birthmark, physical disability type if applicable, and certificate of disability if applicable.
- Then, click on "Save & Next" to save your progress and proceed to the next step.

| Registration ^                | 2 Basic Details           | elected course : iLike Certificate in SCRATCH Programming |      |
|-------------------------------|---------------------------|-----------------------------------------------------------|------|
| Add New                       | 3 Present Address Details |                                                           |      |
| View/Edit/Re-<br>registration | 4 Contact Details         | Health Profile BloodGroup*                                |      |
| Confirmation                  | 5 Document Profile        | Is Division Is Division                                   |      |
|                               | 6 Education Details       | Yes No                                                    |      |
|                               | 7 Health Details          | IsCertificateAvailable* O Yes O No                        |      |
|                               | 8 Profession Details      |                                                           |      |
|                               | Back                      | ∽ Save &                                                  | Next |

## Add Profession Profile:

- Include Profession Profile information by selecting the profession type and specifying the profession.
- Then, click on "Save & Next" to save your progress and proceed to the next step.

| Registration<br>Add New       | ^ | <ol> <li>Basic Details</li> <li>Present Address Details</li> </ol> | Profession Profile       ProfessionType*       Profession* |
|-------------------------------|---|--------------------------------------------------------------------|------------------------------------------------------------|
| View/Edit/Re-<br>registration |   | 4 Contact Details                                                  |                                                            |
| Confirmation                  |   | <ul><li>5 Document Profile</li><li>6 Education Details</li></ul>   |                                                            |
|                               |   | 7 Health Details                                                   |                                                            |
|                               |   | B Profession Details     C Back                                    | ✓ Save & Next                                              |

## Add Identity Profile:

- Aadhaar card details are mandatory. Please provide the Aadhaar number and upload a copy of your Aadhaar card.
- Click on the "add button" after adding a copy of the Aadhaar card.
- Then, click on "Save & Next" to save your progress and proceed to the next step.

| stration ^                |                         |                                          |                         |                               |               |
|---------------------------|-------------------------|------------------------------------------|-------------------------|-------------------------------|---------------|
|                           | Course Details          | Identity Profile                         | Click here to           | (i) Adhaar card details are M | andatory      |
| dd New                    | 2 Basic Details         | IdentityProofType*                       | upload Aadhar           |                               |               |
| ew/Edit/Re-<br>gistration | Present Address Details | Aadnaar Card                             | • V IdentityCardNumber* |                               |               |
| mation                    | Contact Details         | Upload Document Is Computsory*           |                         |                               |               |
|                           | 5 Document Profile      |                                          |                         |                               |               |
|                           | 6 Education Details     | Pending                                  |                         |                               |               |
|                           | 7 Health Details        | New Microsoft Word Document              | t.pdf                   |                               |               |
| _                         | Profession Details      | New Microsoft Word Document.<br>25.05 KB | pdf                     |                               |               |
|                           | Identity Details        | Pending                                  |                         |                               |               |
| L                         |                         | $(\mathbf{x})$                           |                         | 1                             |               |
|                           | < Back                  |                                          |                         |                               | ✓ Save & Next |
|                           |                         |                                          | Add Data                |                               |               |

Learner is added in the system now.

#### Step 5: How to access advance payment process in 3C LCM:

- Click on "Finance" tab which is on Home Page of ASAP ALC Login
- Click on "Payment" Menu, Advance Payment tab will be open.

| Cadada Cause Gare<br>Life Golt Management | Partner | Admiss on Finance | F ≥port ∨ | English | ~        | A          | [→      |
|-------------------------------------------|---------|-------------------|-----------|---------|----------|------------|---------|
| Payment ^                                 |         |                   |           |         |          |            |         |
| Advance Payment                           |         |                   |           |         |          |            |         |
| Report v                                  |         |                   |           |         |          |            |         |
|                                           |         |                   |           |         |          |            |         |
|                                           |         |                   |           |         |          |            |         |
|                                           |         |                   |           |         |          |            |         |
|                                           |         |                   |           |         |          |            |         |
|                                           |         |                   |           |         |          |            |         |
|                                           |         |                   |           |         | 1 July 2 | 024   02:1 | 6:25 PM |

#### Step 6: How to make advance payment in 3C LCM

- Click on "Advance Payment" tab which is under Payment tab on finance page
- Click Radio Button "Payment Getaway (UPS)". And Enter required amount and Narration.
- Click on Proceed to Payment.

|                 | ≡ | Partner Admission                              | Finance                                                      | Report v                                          | English | v        | А           | [→       |
|-----------------|---|------------------------------------------------|--------------------------------------------------------------|---------------------------------------------------|---------|----------|-------------|----------|
| Payment         |   |                                                |                                                              |                                                   |         |          |             |          |
| Advance Payment |   |                                                |                                                              | 둽                                                 |         |          |             |          |
| Report ~        | · | Adv<br>Payment Gatewa<br>Enter Amount<br>₹1.00 | vance Pa<br>Avaita<br>ay(UPS)<br>Narration<br>Admissio<br>Pr | ayment Credit Request<br>able Balance :₹0.00<br>n |         |          |             |          |
|                 |   |                                                |                                                              |                                                   |         | 1 July 2 | 2024   03:1 | .9:35 PM |
|                 |   |                                                |                                                              |                                                   |         |          |             |          |

• Click on Proceed to Payment Gateway (UPS).

| Condition-Course Centre<br>Life Cycle Management | ≡ | Parti     | er Admission              | Finance      | Report ~                                               | English       | · ) | A | [→ |
|--------------------------------------------------|---|-----------|---------------------------|--------------|--------------------------------------------------------|---------------|-----|---|----|
| Payment                                          | ^ |           |                           |              | Ę                                                      |               |     |   |    |
| Advance Payment                                  | ~ |           |                           | Advan<br>Pay | ce Payment Credit using<br>ment Gateway(UPS)           |               |     |   |    |
| Report                                           |   | AL<br>11: | C Name<br>80001           |              | Amount(₹)<br><b>₹1</b>                                 |               |     |   |    |
|                                                  |   | Eve<br>Pa | nt Name<br>ment Gateway(U | PS)          | Narration<br>Admission                                 |               |     |   |    |
|                                                  |   | Tot<br>₹1 | al Amount (₹)             |              | Bank Charges(₹)<br>*Bank Charges will be<br>next pages | displayed on  |     |   |    |
|                                                  |   |           | (   Dealing               |              |                                                        | Cotouru (UDC) |     |   |    |
|                                                  |   |           | < T Decune                |              |                                                        | bateway(UPS)  |     |   |    |
|                                                  |   |           |                           |              |                                                        |               |     |   |    |

• Click on "Submit" Button

• Click on "Pay Now" button.

| CB26 SECON IX                                                                          |
|----------------------------------------------------------------------------------------|
| UNIVERSAL PAYMENT SYSTEM SOLAR                                                         |
| Confirm Details<br>Total Amount Payment Option<br>₹ 1.00 HDFCSmartGateway              |
| After Clicking "Pay Now" button you will be redirected to HDFC payment gateway Pay Now |
| © Copyright 2024 Maharashtra Knowledge Corporation Ltd. All Rights Reserved.           |

• Select the "Payment Methods" from the list.

|                                                                                          | Remaining Time : 14:39                                                                                                    |                      |
|------------------------------------------------------------------------------------------|----------------------------------------------------------------------------------------------------|----------------------|
| HDFC BANK                                                                                | ADDITIONAL SKILL ACQ                                                                                                    | Cancel               |
| SmartGATEWAY                                                                             | Order ID: 31                                                                                                    | Amount: <b>₹1</b>    |
| <ul> <li>Credit/Debit Cards</li> <li>UPI</li> <li>NetBanking</li> <li>Wallets</li> </ul> | Enter Credit/Debit Card details<br>Card Number<br>Enter Card Number<br>Expiry CVV<br>MM/YY Enter CVV @<br>Name on Card<br>Enter your name on card |                      |
| secured by <b>OJUSPAY</b>                                                                |                                                                                                    | Privacy.   HDFC Bank |

• If UPI Selected, Enter UPI id and Click on Verify and Pay.

|   |                                                                                          | Remaining Time : 13:51                                                                                                    |                    |
|---|------------------------------------------------------------------------------------------|----------------------------------------------------------------------------------------------------|--------------------|
|   | HDFC BANK                                                                                | ADDITIONAL SKILL ACQ                                                                                                    | Cancel             |
| s | martGATEWAY                                                                              | Order ID: 31                                                                                                    | Amount: <b>₹1</b>  |
|   | <ul> <li>Credit/Debit Cards</li> <li>UPI</li> <li>NetBanking</li> <li>Wallets</li> </ul> | Mut OPTID         9:       :3@ybl         A collect request will be sent to this UPI ID         @ybl         Save this UPI ID for faster payments         Verify and Pay |                    |
|   | secured by OJUSPAY                                                                       |                                                                                                    | Privacy. HDEC Bank |

• Open you respective UPI app in the mobile and approve the payment

|                                                                                          | Remaining Time : 13:22                                                                                                    |                     |
|------------------------------------------------------------------------------------------|----------------------------------------------------------------------------------------------------|---------------------|
| HDFC BANK                                                                                | ADDITIONAL SKILL ACQ                                                                                                    | Cancel              |
| SmartGATEWAY                                                                             | Order ID: 31                                                                                                    | Amount: <b>₹1</b>   |
| <ul> <li>Credit/Debit Cards</li> <li>UPI</li> <li>NetBanking</li> <li>Wallets</li> </ul> | <ul> <li>✓ UPI Payment Request<br/>Sent to 9922777433@ybl</li> <li>₹1</li> <li>Open PhonePe app and approthe request</li> </ul> | ve                  |
| secured by OUSPAY                                                                        | Approve payment within: 04:54                                                                                                   | Privacy   HDFC Bank |

• Successful Status Showing in 3C LCM.

| Caradate Course Centre<br>Ule Spie Management | ≡ | Partner Admission Finan                        | ce Report ~                           | English ∨ A (→ |
|-----------------------------------------------|---|------------------------------------------------|---------------------------------------|----------------|
| Payment                                       | × | Ø Your Transaction of ₹1 is Successful.        |                                       |                |
| Report                                        | ~ | Please wait for some time for the amount to be | reflected.                            |                |
|                                               |   | ALC Code                                       | 11180001                              |                |
|                                               |   | ALC name                                       | ASAP Digital Skill Development Centre |                |
|                                               |   | Transaction ID                                 | 31                                    |                |
|                                               |   | Gateway Transaction ID                         | 21                                    |                |
|                                               |   | Transaction Date                               | 01/07/2024 2:35:26 PM                 |                |
|                                               |   | Transaction Amount (₹)                         | 1                                     |                |
|                                               |   | Narration                                      | Admission                             |                |
|                                               |   |                                                |                                       | < Go Back      |

• Click on Advance Payment Transfer Report to check the transactions

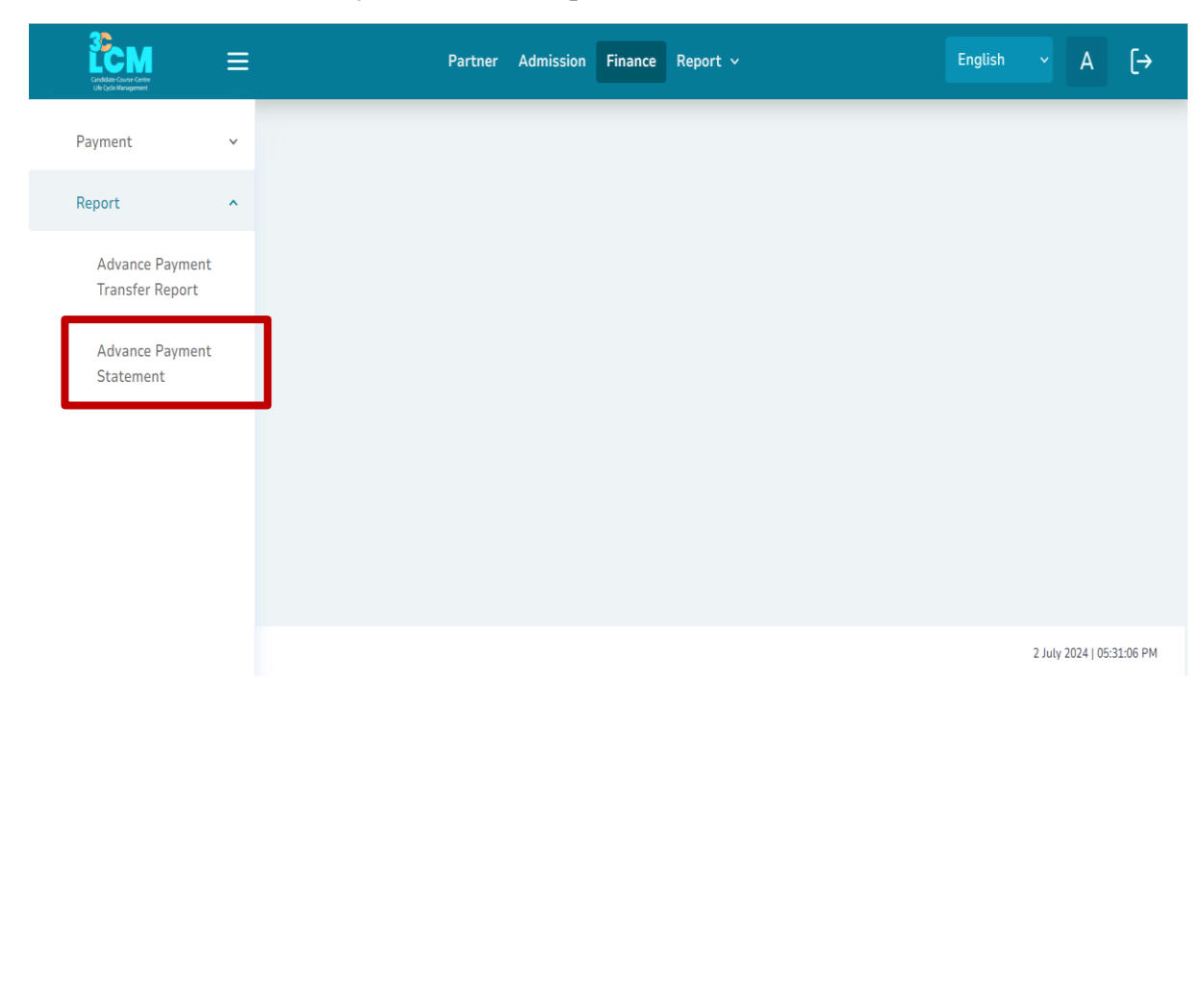

- In Credit You Can Check Amount is Credited (advance payment made)
- In Debit you can check utilized amount (Learner confirmation)

|                                    | Partner Admission Finance Report ~       | English ∨ A (→            |
|------------------------------------|------------------------------------------|---------------------------|
| Payment v                          | Advance Payment Statement                |                           |
| Report ^                           | All Transactions Debit Credit            |                           |
| Advance Payment<br>Transfer Report | Q Keyword Search                         | Excel                     |
| Advance Payment<br>Statement       | Sr No. Description                       | Transaction Balance       |
|                                    | 1 Admission<br>July 2th 2024, 4:49:26 Pm | + ₹1 ₹1                   |
|                                    | $\ll$ $<$ 1-lof1 $>$ $>$ 5 $\vee$        |                           |
|                                    |                                          |                           |
|                                    |                                          | 2 July 2024   05:39:05 PM |

Step 7: How to Confirm the Learner by making Payment:

• Navigate to the "Admission" tab and click on "Confirmation", which is located on the left side of the home page.

|              | Part r Admission F ance Report ~                 | Search Learner Code engli | ~ 🗘 | А | [→ |
|--------------|--------------------------------------------------|---------------------------|-----|---|----|
| Registration |                                                  |                           |     |   |    |
| Confirmation |                                                  |                           |     |   |    |
|              |                                                  |                           |     |   |    |
|              | + Add New Admission                              | navigation drawer.        |     |   |    |
|              | 2. Select Add New and start doing new admission. |                           |     |   |    |
|              |                                                  |                           |     |   |    |
|              |                                                  |                           |     |   |    |
|              |                                                  |                           |     |   |    |
|              |                                                  |                           |     |   |    |
|              |                                                  |                           |     |   |    |
|              |                                                  |                           |     |   |    |
|              |                                                  |                           |     |   |    |

• Select the iLike Course Category and click "Proceed to Instalment Selection".

| Registration ^                | Course Category Selection          |
|-------------------------------|------------------------------------|
| Add New                       |                                    |
| View/Edit/Re-<br>registration | ILIAR COURSES                      |
| Confirmation                  |                                    |
|                               |                                    |
|                               |                                    |
|                               |                                    |
|                               |                                    |
|                               |                                    |
|                               |                                    |
|                               | Proceed to Installment Selection > |
|                               |                                    |

• Select instalments.

| Add New      | stallment Selection he installment type se Category : 11 ike Courses |                                                                |
|--------------|----------------------------------------------------------------------|----------------------------------------------------------------|
| registration |                                                                      | →                                                              |
| Commission   |                                                                      | 1st Installment<br>iLike Certificate in<br>SCRATCH Programming |
|              |                                                                      |                                                                |

• Select the learner for whom you want to make a payment and click on "Proceed to Review and Confirm".

| Registration<br>Confirmation | ~ | ← Lean<br>Select the | rners Selection        | of iLike Courses and 1 ir | nstallment                          |               |                   |
|------------------------------|---|----------------------|------------------------|---------------------------|-------------------------------------|---------------|-------------------|
|                              |   | Q Se                 | arch by Year, Month, L | earner                    | ~~ <                                | 1-1 of 1 >    | » 5 v             |
|                              |   |                      | Name                   | Learner Code              | course                              | Month         | Amount            |
|                              |   |                      | Kore Dayanand          | -                         | ILike Certificate In Customer Focus | July          | 700               |
|                              |   |                      |                        |                           | < Back to Installment Selection     | Proceed to Re | eview & Confirm > |
|                              |   |                      |                        |                           |                                     |               |                   |
|                              |   |                      |                        |                           |                                     |               |                   |
|                              |   |                      |                        |                           |                                     |               |                   |
|                              |   |                      |                        |                           |                                     |               |                   |
|                              |   |                      |                        |                           |                                     |               |                   |

• Check the learner's Name, Course, and payment details, then click on "Proceed to Payment".

| Registration ^            | ← Confirmation<br>Review your selections before making the payment                           |                                                                                                    |
|---------------------------|----------------------------------------------------------------------------------------------|----------------------------------------------------------------------------------------------------|
| View/Edit/Re-registration | No.     Learner     Course       1     Kore Dayanand     iLike Certificate in Customer Focus | Selected courses category<br>ILike Courses<br>Selected Installment<br>1 ST INSTALLMENT<br>Total learners - 1 |
|                           |                                                                                              | Total Amount to Pay<br>₹ 700                                                                                 |
|                           | <                                                                                            | Back to Learners Selection Proceed to Payment >                                                              |

• Click on "Make Payment" button for final confirmation.

| Payment | * | Available<br>Advance Payment Balance ₹2000.00            | Fee details | for selected learners             |                      |                  |
|---------|---|----------------------------------------------------------|-------------|-----------------------------------|----------------------|------------------|
| Report  | ~ |                                                          | Sr No.      | Course Category                   | Learners             | Fees             |
|         |   | Applicable Rewards                                       | 1           | iLike Courses<br>FOUR INSTALLMENT | 1                    | 700              |
|         |   | <ul> <li>No Awards available for utilization.</li> </ul> |             | Advance Payr                      | nent Amount Utilized | 700              |
|         |   |                                                          |             | — Rev                             | ward Amount Utilized | 0                |
|         |   |                                                          |             | Total                             | Payable Amount       | ₹700             |
|         |   |                                                          |             |                                   | Make Payme           | $nt \rightarrow$ |
|         |   |                                                          |             |                                   |                      |                  |
|         |   |                                                          |             |                                   |                      |                  |
|         |   |                                                          |             |                                   |                      |                  |
|         |   |                                                          |             |                                   |                      |                  |
|         |   |                                                          |             |                                   |                      |                  |

## Step 8: Learner's 3C LMS login ID and Password:

- Navigate to the "Report" tab, and under the admission section on left side, click on "Search Learner".
- Utilize the "Learner Search " function to find the Learner ID and Password of 3C LMS. Provide or select the required information to conduct the learner search.

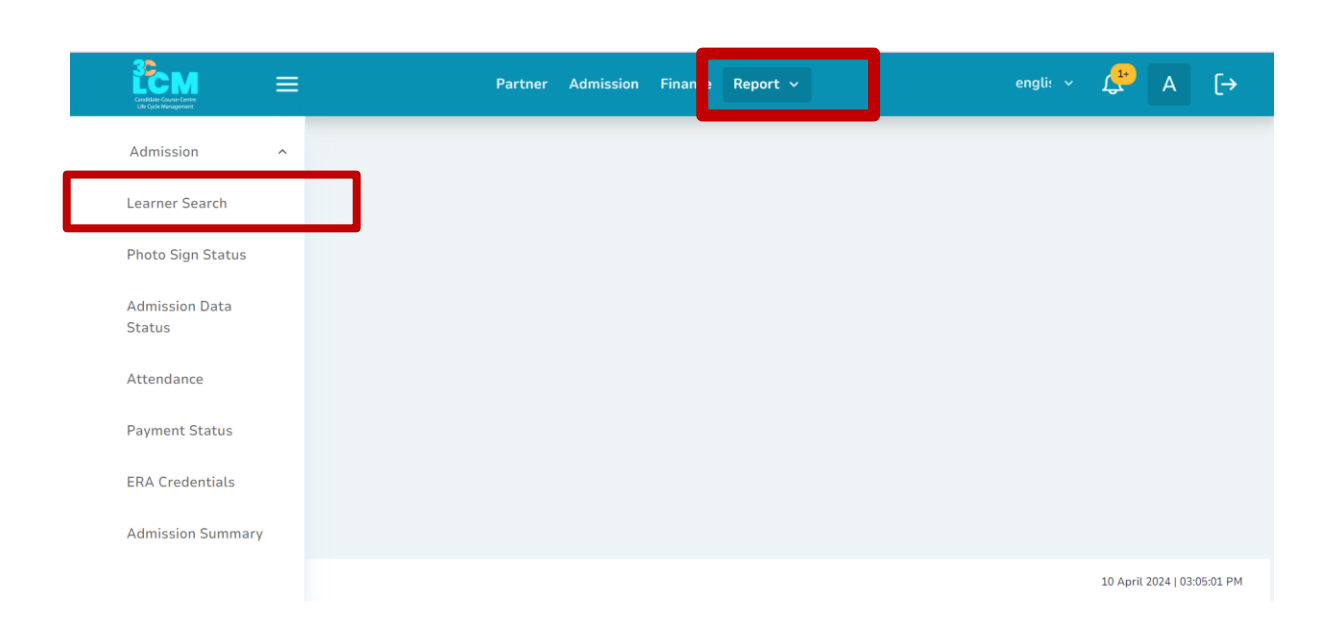

| Candidate - Course-Cantte<br>Life Cycle Management | = | Adn               | Eng ~ 🐥 E [→ |          |   |                |  |
|----------------------------------------------------|---|-------------------|--------------|----------|---|----------------|--|
| Learner Report                                     | ^ | Learner Search    |              |          |   |                |  |
| Learner Search                                     |   | O Course Category |              | O Course |   | O Learner Code |  |
| Photo Sign Status                                  |   | Course Category   | ~            | Course   | ~ | Learner Code   |  |
| Admission Data<br>Status                           |   | Year              | ~            | Year     | 0 |                |  |
| Attendance                                         |   | Month             | ~            | Month    | ~ |                |  |
| Payment Status                                     |   |                   |              | Q Search |   |                |  |

- You will receive the Learner report as shown below.
- The "Learner code" corresponds to the Learner's 3C LMS Username and Password. For the first login your Learner code is the login as well as password. Learner will change the password after first login.

|                          | j<br>V                 | Admission Finance Report ~ Eng ~                                                                                                    | & E [→ |
|--------------------------|------------------------|----------------------------------------------------------------------------------------------------|--------|
| Learner Report 🔷         | O mare O remote O      |                                                                                                    |        |
| Learner Search           |                        | Q Search                                                                                                    |        |
| Photo Sign Status        | Q earch                | < 1 - 2 of 2            S          S           S           S           S            S            S            S            S            S            S            S            S            S            S             S            S             S            S            S            S            S            S            S             S             S             S             S             S            S             S             S               S                 S                S               S             S                S              S                 S                    S                S                S </td <td>ixcel</td> | ixcel  |
| Admission Data<br>Status | Sr<br>No. Learner Code | Learner Name Learner Code Course Name                                                                                                    | Action |
| Attendance               | 1 2401000015           | 😒 🔊 Ohol Koshal Bhaskar 2401000015                                                                                                    | ۲      |
| Payment Status           | 2 2401000014           | Urkude Siddhant 2401000014<br>Vijay                                                                                                    | ۲      |
|                          |                        |                                                                                                    |        |